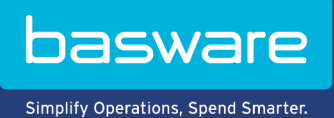

# USER GUIDE

Basware Invoice Key-In and PO Flip (June 2022)

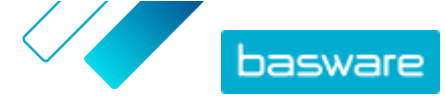

# **Table of Contents**

| 1 Service Overview                                                  | . 3 |
|---------------------------------------------------------------------|-----|
| 1.1 Open and close the service                                      | . 3 |
| 2 Working with invoices, credit notes, and other business documents | 4   |
| 2.1 Getting an overview of your business documents                  | . 4 |
| 2.2 Create an invoice                                               | 5   |
| 2.3 Accept a purchase order                                         | 6   |
| 2.4 Convert a purchase order into an invoice                        | 7   |
| 2.5 Propose a change to a purchase order                            | 7   |
| 2.6 Reject a purchase order                                         | . 8 |
| 3 Contact Basware Support                                           | . 9 |

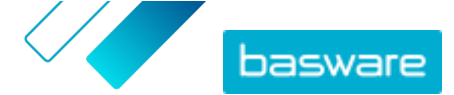

# **1 Service Overview**

Invoice Key-In and PO Flip is a service that you can access through the Basware Network website. The Invoice Key-In and PO Flip service lets you:

- create and send electronic invoices
- receive electronic purchase orders, if your customer sends them through this service. The service can also notify you by email when you receive a new purchase order.
- create new invoices based on purchase orders you have received.

This quick guide gives you a brief overview of the most common features of the Invoice Key-In and PO Flip service. For detailed information, see the <u>Basware Network User Guide</u>.

## 1.1 Open and close the service

**Basware Network** and its related services are online tools. This means that you only need a modern web browser to access and use the services.

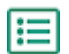

**1.** To open the service:

Log in with your **Username** and **Password** at <u>https://portal.basware.com</u>.

2. To close the service:

In the top-right corner of the page, click [Your Username] > Log Out.

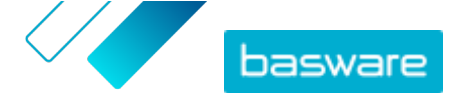

# 2 Working with invoices, credit notes, and other business documents

Business documents are documents that your company uses to interact with other companies. Common business documents include, for example, invoices and credit notes. With Basware Network, you can:

- Create an invoice
- Accept a purchase order
- Propose a change to a purchase order
- Reject a purchase order
- Convert a purchase order into an invoice

## 2.1 Getting an overview of your business documents

The **Documents** page gives you an overview of all your business documents - **invoices**, **purchase orders**, and **credit notes** - and their statuses. You can manage your organization's business documents on the **Documents** page. You can use the search field at the top of the page to find documents, and the page is divided into several tabs to help you browse your documents with ease.

| .11                                                                       | Inbox                                                                                                    | Sent                                         | Invoice                                                                                             |  |
|---------------------------------------------------------------------------|----------------------------------------------------------------------------------------------------|----------------------------------------------|----------------------------------------------------------------------------------------------------|--|
| Showing 50 res                                                            | ults (Scroll down fo                                                                                       | r more) Date Rang                            | je: 07.01.2010 ×                                                                                    |  |
| Last Updated - Status > Information (Sort by: Invoice Date + Due Date + ) |                                                                                                    | ation ( Sort by: Invoice Date ≑ Due Date ≑ ) |                                                                                                    |  |
| 7/27/2013 7:07:51 A                                                       | M Delivery in                                                                                              | Progress Invoice<br>Invoice D                | Invoice A00095000 - Acme Inc Generic Corp.<br>Invoice Date 6/21/12 Due Date 7/21/12 Total 80.00 USD |  |
| 7/25/2013 8:12:51 P                                                       | Invoice A00095679 - Acme Inc Generic Corp.           Invoice Date 6/21/12 Due Date 7/21/12 Total 80.00 USD |                                              | e A00095679 - Acme Inc Generic Corp.<br>Date 6/21/12 Due Date 7/21/12 Total 80.00 USD               |  |

#### Figure 1: Documents page

The tabs contain the following business documents:

| All                      | Shows all the business documents that your organization has either sent or received.                                                                                                    |
|--------------------------|----------------------------------------------------------------------------------------------------|
| Inbox                    | Shows all the business documents that your organization has received.                                                                                                    |
| Sent                     | Shows all the business documents that you have sent to your business partners. The tab also shows the draft versions of all the business documents that you are working on.                                     |
| Business<br>document tab | The rightmost tab on the page shows all business documents of a certain type that your organization has sent and received. Click the label of the tab to select which types of documents are shown on this tab. |

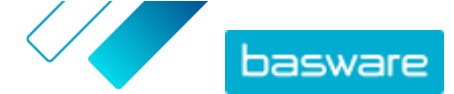

## 2.2 Create an invoice

1. On the **Documents** page, click **Create New** > **Invoice**.

Basware Network opens the Edit Invoice view and creates a draft invoice.

2. Select a sender.

By default, the service selects your favorite organization as a sender. If you want to change the sender, do the following:

- a) Under Sender, click Change.
- b) Find the company that you want to select as the sender, and click **Select**.

Click the ☆ icon next to the name of a company to set that company as your favorite. Your favorite companies are always displayed at the top of the list.

- 3. Select a recipient:
  - a) Click Select Recipient.
  - b) Find the company that you want to select as the recipient, and click Select.

Use the search field to filter out companies from the list.

| Select Recipient           |                         | ×      |
|----------------------------|-------------------------|--------|
|                            | Seach by name           |        |
| Company                    | Tax Registration        | Action |
| ☆ DEMO BUYER<br>Finland    | Finland<br>VAT 32132147 | Select |
| ☆ DEMO SUPPLIER<br>Finland | Finland<br>VAT 51515151 | Select |

#### Figure 2: Select Recipient window

If the recipient that you selected has a tax registration number in multiple countries, a list of available tax registration countries opens. Select the tax registration country that you want to use with this invoice.

Click the  $\uparrow$  icon next to the name of a company to set that company as your favorite. Your favorite companies are always displayed at the top of the list.

**4.** Enter the invoice details.

i

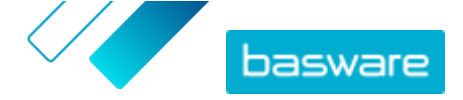

The service validates the contents of the fields and notifies you if the content of a field does not pass validation. For descriptions of the fields, see <u>Invoices</u>.

- 5. Enter the line data.
  - a) On the **Line Data** tab, click **Add Line** to add a new invoice line.

| ne Data        | line items | attachments     | HISTORY U<br>events |               |           |       |
|----------------|------------|-----------------|---------------------|---------------|-----------|-------|
| lame           |            | Quantity        | U                   | nit Price     | Net Total |       |
| 1-             |            |                 |                     |               | EUR       | A     |
| line Type      | Material   |                 | 0                   |               |           | Remov |
| Product Code   |            | Quantity        | Ta                  | ux %          |           |       |
| Name           |            | (?)             | Ta                  | x Category ID |           |       |
| Description    |            |                 |                     | Standard      |           |       |
| Dedee Lie e 10 |            | Unit of Measure |                     |               |           |       |
| rder Line ID   |            | Discount %      |                     |               |           |       |
| urchase Order  | Number     |                 |                     |               |           |       |
|                |            | Discount Amount |                     |               |           |       |
|                |            |                 |                     |               |           |       |

#### Figure 3: Invoice lines

- b) Enter the details of the line item.
- c) Click Add Line to add another line item, if necessary.
- 6. Add invoice attachments.
  - a) Click Files to open the Files tab.
  - b) Click the highlighted text to browse for attachments, or drag and drop files directly on the highlighted text to attach them to the document.

If the sender organization's profile has no bank account, you can add a bank account in the Sender's Details section. Bank accounts that are added to directly to an invoice are not saved to the organization's profile.

7. Click Send Invoice to send the invoice to your customer.

Basware Network does not store the invoice data indefinitely. Remember to download a copy of the document image through the Files tab and store it locally.

### 2.3 Accept a purchase order

When you receive a purchase order from your customer, you must accept it before you can invoice the ordered items.

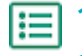

i

- 1. On the **Documents** page, click on a purchase order to open it.
- 2. Review the purchase order.

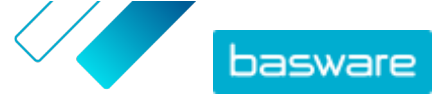

- If the contents of the purchase order are correct, proceed to the next step.
- If the contents of the purchase order are not correct, you can reject the purchase order
- If the contents of the purchase order are not correct and you want to make small changes, you can propose a change to the purchase order.
- 3. Click Accept to accept the purchase order.

The Accept Purchase Order popup opens

- 4. If you want to add comments to the recipient, enter them in the **Comments to buyer** field.
- 5. Click **Confirm** to accept the purchase order.

The purchase order is now in Accepted status, and you can convert it into an invoice.

## 2.4 Convert a purchase order into an invoice

You can convert purchase orders that are in Accepted status into invoices.

- 1. On the **Documents** page, click a purchase order that you have accepted to open it.
- ١E
- 2. Click **Convert to Invoice** to convert the purchase order into an invoice.

Basware Portal converts the purchase order into a draft invoice. All data from the purchase order is copied onto the draft invoice.

For instructions on how to edit and send the invoice, see <u>Create an invoice</u>, and follow the instructions from step <u>3</u> onwards.

## 2.5 Propose a change to a purchase order

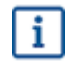

The section describes an optional Basware service. You need the Invoice Key-In and PO Flip service to follow these instructions.

If you receive a purchase order that you cannot, for example, fulfil completely, you can propose a change to the purchase order.

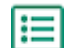

1. On the **Documents** page, click a purchase order to open it.

- 2. Review the purchase order.
- 3. Click Propose Change to reject the purchase order.

The New Purchase Order Response page opens.

- 4. Under Promised Delivery Date, set a delivery date:
  - To define a common delivery date for all line items, select the **Specify delivery information at header** radio button, and choose a date under **Promised Delivery Date**.
  - To define a delivery date for each line item separately, select the **Specify delivery** information at line level radio button.
- 5. Click the line item to which you want to propose a change.

A detailed view of the line item opens.

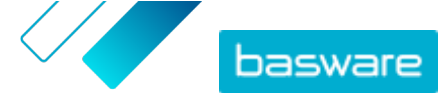

| Line Data 2                            | Files 0 History                                                                                         | / 0 Invoices                | 0                                                                                                    |
|----------------------------------------|----------------------------------------------------------------------------------------------------|-----------------------------|----------------------------------------------------------------------------------------------------|
| Name                                   | Quantity                                                                                                | Unit Price                  | Net Total                                                                                                    |
| 1 - Name                               | 1,000.00 04                                                                                             | 12.00                       | 12,000.00 EUR 🗸                                                                                                    |
| Product Code P100 Name Description Pen | Quantity           1,000.00           Unit Price           12.00           Unit of Messure           04 | Sales Tax % 5.00 Discount % | Delvery Date Delvery Date Delvery Date Delvery Date Delvery Date Ship From Address Name Street Chy Postal Code Country Select Country |

You can propose changes to as many line items as necessary.

- 6. Update the line item details to which you want to propose a change.
- 7. Click Send Response to send your proposed changes to the buyer.

## 2.6 Reject a purchase order

If you receive a purchase order that you cannot fulfil, you can reject the purchase order.

- 1. On the **Documents** page, click a purchase order to open it.
- 2. Review the purchase order.

:=

3. Click **Reject** to reject the purchase order.

The Reject Purchase Order pop-up window opens

- In the Comments to buyer field, add a comment that describes why you have rejected the purchase order.
- 5. Click **Confirm** to reject the purchase order.

The purchase order is now set to the *Rejected* status. Basware Network notifies the buyer that you have rejected their purchase order.

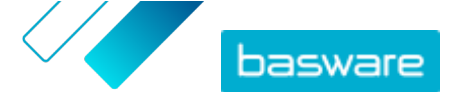

## **3 Contact Basware Support**

If you cannot find the information you are looking for in this document, please have a look at the <u>Online</u> <u>Help</u>. In case you cannot find the information you are looking for there, either, please contact Basware Support. The Basware Support personnel will assist you in using the application and send all suggestions for improvement related to the applications or documentation to the supplier of the system.

To find the contact information of Basware Support, visit <u>Basware Knowledge Base</u>.

You can also contact Basware Support by clicking the Chat tab that is available on each page. This opens the **Chat with Basware Support** pop-up window that lets you send questions to Basware Support.

| Basware Knowledge Base                                                        | X<br>Chat with Basware Support:<br>Your email: |
|-------------------------------------------------------------------------------|------------------------------------------------|
| Resolve issues with the<br>help of our knowledge<br>base's in-depth articles. | Your question:                                 |
| Search for Knowledge Base articles:                                           |                                                |
| Visit Knowledge Base at kb.basware.com                                        | Chat with us                                   |

Figure 4: Chat with Basware Support popup window